# Creating a CARES Account

MULTI-FACTOR AUTHENTICATION

## 1. MYACCESS HOMEPAGE AND SIGN UP

- 1. In your Internet address bar, type https://CARES.faa.gov
- Select "Sign in/Register" which takes you to the FAA's MyAccess login page.
- 3. Select "Don't have an account? Sign up".
- The MyAccess External User Registration page opens. Enter your first name, last name, email and select "Last 4 digits of SSN." Note: Using the last 4 digits of your SSN is the easiest way to verify your account. Select the "I'm not a robot" check box and click <Submit>.
- On the Popup, select <Confirm> to acknowledge the information provided will be used for verification and not stored in CARES.
- Result: The Identification Validation window appears.

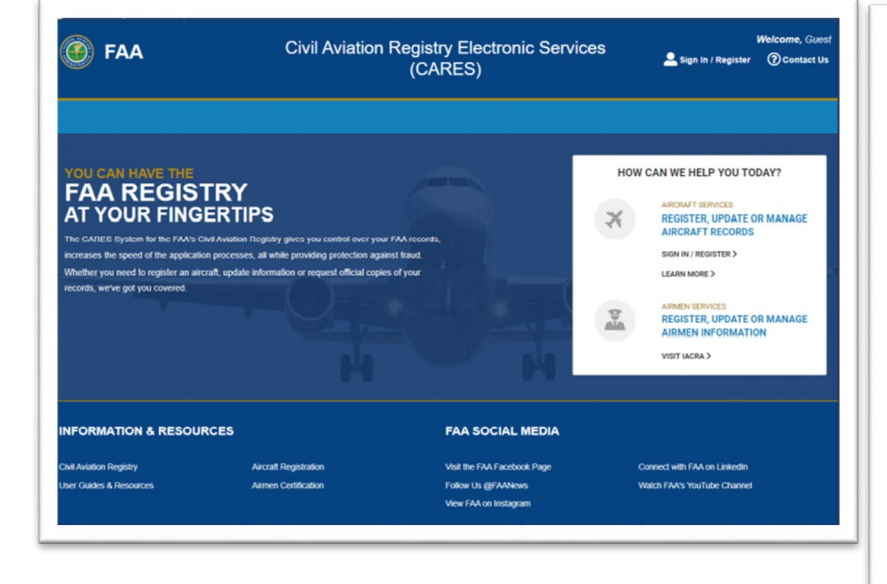

### 2. ID VALIDATION USING SSN

In the Identification Validation window, enter information:

- Type in your full name, residential address, mobile phone, date of birth, and last 4 digits of SSN.
- 2. Click <Confirm Information>.
- When the next screen appears, enter mobile phone number again and select how you would like to receive your PIN number and then click <Confirm information>
- When you receive the PIN message, type the PIN into the field provided, then select <Confirm Information>.
- When the PIN is confirmed, a success message will appear, and you will receive an email from the MyAccess administrator.

# **3. ACTIVATE ACCOUNT**

In the email from the MyAccess administrator,

- 1. Click on <Activate Account> green button in the email.
- You will be directed to a password creation screen where you will enter a password that meets the requirements.
- 3. Select the <Create My Account> button. The CARES homepage appears.
- 4. Select the Sign In/Register button.
- 5. Enter your Email Address and click <Next>
- 6. Enter your Password and click <Verify>.
- 7. The Set up multifactor authentication screen appears.

**Note:** FAA's MyAccess uses multifactor authentication which requires users to set up an authentication method using OKTA or Google Authenticator.

### 4. SETUP AUTHENTICATOR

On the Set up multifactor authentication screen:

- 1. Click the <Setup> button for the Google Authenticator option
- On the popup screen, select your device type either iPhone or Android and click <Next>.
- Follow instructions to launch the Google Authentication app on your phone and scan the barcode that appears and click <Next>.
- 4. A success message appears, indicating you can login to CARES.

Note: If you prefer to use OKTA, refer to the CARES First Time Sign In and Complete Profile user guide for more information. This is available at <u>https://www.faa.gov/licenses\_certificates/aircraft</u> \_certification/aircraft\_registry/

## 5. COMPLETE CARES LOGIN

Middle Name:

Select suffix

Suffix

- 1. In your internet address bar, type https://CARES.faa.gov
- 2. Select "Sign in/Register"

**RCAPTCHA** 

\* You are registering for the access to the application

Select the option below for your Identity validation

Capture Government issued ID document using mobile phone

\* First Name:

\* Last Name:

\* Email Address:

Last 4 digits of your SSN

I'm not a robot

Submit

Civil Aviation Registry Electronic Services (CARES)

- On the MyAccess Login screen, enter your Email address and click <Next>.
- 4. Enter your Password and click <Verify>
- Using the Google Authenticator App on your phone, locate the six-digit code and enter it on the Google Authenticator screen and click <Verify>
- Click the <I AGREE> button on the TERMS OF SERVICE page.
- 7. You are now logged into the CARES application!